## **REGISTRAZIONE DITTA: COME CARICARE SUL PORTALE L'AUTODICHIARAZIONE**

Le procedure per compilare il form di registrazione sono illustrate nella videoguida reperibile al link <u>https://portale-curmit.regione.marche.it/iter-portal/loading/data/resistrazione\_ditta\_sul\_portale.mp4</u>.

Una volta compilato il form di registrazione e cliccato sul tasto "AVVIA REGISTRAZIONE", occorre completare la registrazione caricando la scansione dell'autodichiarazione e, se non lo si è fatto direttamente dal form iniziale, anche la scansione della carta d'identità.

Tale procedura può essere fatta anche in un secondo momento. Per farlo, occorre innanzitutto accedere ai servizi, mediante il tasto (che si trova nella pagina iniziale del portale, a sinistra) "Sei già registrato? Accedi ai servizi" -> Accedi ai servizi come altro operatore, e occorre mettere email e password su "Login Ditta di manutenzione...": si aprirà una pagina con l'elenco dei "Servizi per i Manutentori/Installatori/Terzi responsabili"; nell'elenco, si trova anche "Visualizza i dati anagrafici": occorre cliccarci e scorrere la pagina verso il basso.

## Servizi per i Manutentori/Installatori/Terzi Responsabili

Da questa pagina puoi accedere ai servizi riservati ai manutentori registrati:

- Modifica la <u>tua password</u>
- Accedi al menù Gestione Impianti (creazione/aggiornamento) del libretto d'impianto, trasmissione RCEE e altra modulistica)
- Aderisci ad un <u>CAIT</u>.
- Consulta i tuoi Movimenti di Portafoglio.
- Visualizza i <u>Dati Anagrafici</u>
- <u>Stampa dati Anagrafici</u>
- Gestisci i <u>Tecnici</u>
- Gestisci i <u>Deprimometri</u>
- Gestisci gli Analizzatori di Combustione
- Gestire le <u>Tipologie degli impianti su cui l'impresa opera</u>
- <u>Visualizza videoguide</u>

Ad un certo punto, si trova il box "Rappresentante legale": in fondo ad esso c'è scritto "Carta d'identità" – Scegli file: cliccandoci sopra, si può allegare la scansione della carta d'identità.

Analogamente, per caricare la scansione dell'autodichiarazione, occorre andare in fondo al box successivo ("Privacy") e cliccare sul tasto "scegli file" posto accanto a "Autodichiarazione ai sensi del DPR 445/2000". Alla fine occorre premere il pulsante "Inserisci Documenti" (vedi pagina seguente)

| Rappresentante Legale                                                |                                                                                                    |
|----------------------------------------------------------------------|----------------------------------------------------------------------------------------------------|
| Cognome                                                              |                                                                                                    |
| Nome                                                                 |                                                                                                    |
| Indirizzo                                                            |                                                                                                    |
| Comune                                                               |                                                                                                    |
| Località                                                             |                                                                                                    |
| Provincia                                                            |                                                                                                    |
| C.A.P.                                                               | 84004                                                                                                    |
| Codice fiscale                                                       |                                                                                                    |
| Patentino da conduttore                                              | <ul><li>Si</li><li>● No</li></ul>                                                                                                    |
| Patentino Fgas                                                       | <ul> <li>Si</li> <li>No</li> </ul>                                                                                                    |
| Estremi del documento di identità                                    |                                                                                                    |
| Tipo documento                                                       | CARTA D'IDENTITA'                                                                                                    |
| N.                                                                   |                                                                                                    |
| Rilasciato da                                                        |                                                                                                    |
| In data (gg/mm/aaaa)                                                 | 19/05/2015                                                                                                    |
| Valido fino al (gg/mm/aaaa)                                          | 29/03/2026                                                                                                    |
| Carta di Identità                                                    | Scegli file Nessun file selezionato                                                                                                    |
| Privacy                                                              |                                                                                                    |
| La vostra azienda vuole essere visibile nell'elenco ditte dell'ente? | <ul> <li>Si</li> <li>No</li> </ul>                                                                                                    |
| Autodichiarazione ai sensi del DPR<br>445/2000                       | Scegli file         Nessun file selezionato         Stampa autodichiarazione da firmare           (i) Stampare e caricare l'autodichiarazione firmata |
|                                                                      |                                                                                                    |

Inserisci documenti